## manaba コース内に埋め込まれた Stream 動画が再生されない場合の対応

## 1.一度 Stream に直接アクセスしてみる

| 建島大学 キャンパス情報基盤システムサービス一覧<br>建島大学情報セキュリティボリシー10か多<br>**2時方 5月27 - 1000 - 102 - 1000-20<br>**2時方 5月22-27-20 |                                                                                                    |               | システムサービス一覧から、<br>徳島大学 Office365 にログインし |                                                                                                    |
|----------------------------------------------------------------------------------------------------|----------------------------------------------------------------------------------------------------|---------------|----------------------------------------|----------------------------------------------------------------------------------------------------|
|                                                                                                    |                                                                                                    |               |                                        |                                                                                                    |
|                                                                                                    |                                                                                                    |               | 🛐 My Page                              | 由于均衡的方式,公衡的时间为100%——这些的特别的方式。<br>此一节的上层之外与一些可能是有些可能的考虑此时可能的问题。<br>你就是我们的时候我们很少,可能是有些可能的考虑是我们的问题。<br>你就是我们的时候我们就是一些能是我们的问题。"你们就是我们的问题。 |
| 5 1857<br>887-916                                                                                         | 8.14445674866972.0863762812*-16.038<br>-BODD177261374801                                                                                                    | UNLIGER SERV  |                                        |                                                                                                    |
| HE TUNS                                                                                                   | - 42-二の(42-5-3)(19(株2)19(5-19)(3-1)(4-19)(5))<br>- 14-19)(12-3)(12-1)(12-1)(12 |               |                                        | 84705149411941-4111181                                                                                                    |
| S-69-62                                                                                                   | <b>93</b> , 888897-679-0578757-64/Hawkee-ex.107-052777049776                                                                                                    | Renation Amen |                                        | mmmgtotares (16)                                                                                                    |
| 数株システム<br>日本の日本の日本の日本の日本の日本の日本の日本の日本の日本の日本の日本の日本の日                                                        | RUEM, 1/5 Coll, Alber(12)<br>1/5 (7) m. Alber(100)                                                                                                    | HULL-VER HERE |                                        | 00000                                                                                                    |
|                                                                                                    |                                                                                                    |               |                                        | ##955128.129                                                                                                    |

2.アプリー覧から「Stream」を選択し、Streamのページにアクセスします

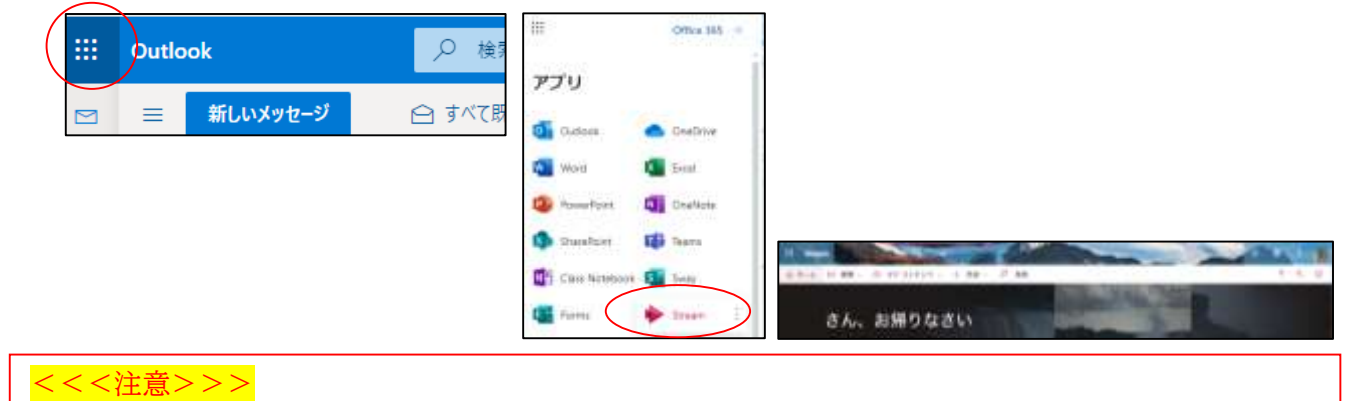

Stream から動画を見ることができますが、manaba の履歴には残りません manaba の履歴(ログ)から出席確認をする教員もいますのでご注意ください

3.しばらく時間をおいてから再度 manaba コースから埋め込み動画のページを開きます 変化が見られない場合は、5分~10分間、1分間隔でページの更新をしてください 一度ブラウザを閉じて、手順1から再度試してみてください

## 4.改善されない場合

- (1) 担当教員に速やかに連絡をとり、動画が視聴できない旨を伝えてください
- (2) 担当教員に公開設定になっているかを確認してもらってください
- (3) 公開設定に問題がない場合は、e ラーニングサポート室に連絡してください できればご利用のノート PC を持って e ラーニングサポート室へのご来室を推奨します